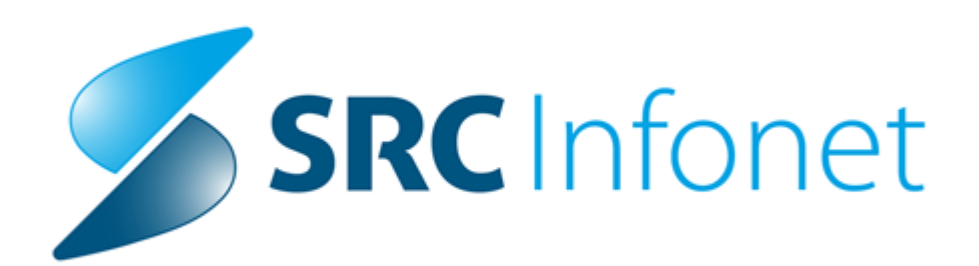

# Navodila za uporabnike

2021

(c) 2021 Infonet d.o.o.

# 1 Nastavitve za vnos storitev v centrih za duševno zdravje

Z regulativo 13/21 točko 1 je ZZZS opredelil nekatere storitve, ki ob sebi potrebujejo še podrobne evidenčne storitve. V nadaljevanju je prikaz, kaj je potrebno nastaviti v programu, da bo možno te storitve tudi poročati ZZZS-ju. In kako vnašati podrobne evidenčne storitve na obravnavi.

### Parameter aiGridOnHCWindow

EnabledProcedNonHCWindow= naštejejo se šifre aktivnosti, ki jih uporabljate.

| 🚇 PIT - Parameter Input Tool                                            | – 🗆 X                                                                                                    |
|-------------------------------------------------------------------------|----------------------------------------------------------------------------------------------------|
| Datoteka Orodja Pomoč Potrebujem podporo                                |                                                                                                    |
| Na bazi "DUSAN2" je: 17 podvojenih definicij parametrov; 126 podvojenih | vrednosti parametrov; 1 podvojenih kratkih (3-črkovnih) oznak uporabnikov; 🗌 🗋 Kopiraj seznam na odložšče (Clipboard) |
|                                                                         | Opis, pomen parametra                                                                                                 |
| Šifra 007: 1804                                                         |                                                                                                    |
| Razred: Application                                                     |                                                                                                    |
| Atribut: aiGridOnHCWindow                                               |                                                                                                    |
| Odv. 007: 0101                                                          |                                                                                                    |
| Šifra 107: 106377                                                       |                                                                                                    |
| Odvisnost obravnavane vrednosti                                         |                                                                                                    |
| Uporabnik<br>V Organizacija                                             |                                                                                                    |
|                                                                         |                                                                                                    |
|                                                                         |                                                                                                    |
|                                                                         |                                                                                                    |
| Tip org.: Organization Node V CDZO1 CDZ ODRASLIH KLINIČNI PSIHOLOG      |                                                                                                    |
|                                                                         |                                                                                                    |
| Aplikacija: ZDR                                                         |                                                                                                    |
| Vradnost parametra                                                      |                                                                                                    |
| EnabledProcedNonHCWindow=PIKP01;                                        | ^                                                                                                    |
|                                                                         |                                                                                                    |
|                                                                         |                                                                                                    |
| <                                                                       | >                                                                                                    |
| QK Shrani kot privzeto vrednost                                         | Prekiä                                                                                                    |
|                                                                         | Inet administrator 01.10.2021 07:16:38 DUSAN/ Okolje ni definirano.                                                   |

# Parameter aiNonHCOnHCWindow

#### PanelDefaultOpen=TRUE;

Nastavitev bo z verzijo za enote, ki imajo VZD 512058 oz. 512059 (skripta T143\_150)

| Datoteka Orodja Domoč Potrebujem podporo Na bazi "DUSAN2" je: 17 podvojenih definicij parametrov; 126 podvojenih vrednosti parametrov; 1 podvojenih kratkih (3-črkovnih) oznak uporabnikov; Cipico Kopiraj seznam na odložišće (Clipico Sifira 007: 1711                                                                                                    | vard)  |
|----------------------------------------------------------------------------------------------------|--------|
| Na bazi "DUSAN2" je: 17 podvojenih definicij parametrov; 126 podvojenih vrednosti parametrov; 1 podvojenih kratkih (3-črkovnih) oznak uporabnikov; 🗋 Kopiraj seznam na odložišće (Clipbo<br>Opis, pomen parametra                                                                                                    | oard)  |
| Opis, pomen parametra                                                                                                    |        |
| Šifa 007: 1711                                                                                                    |        |
|                                                                                                    |        |
| Razed-Application                                                                                                    |        |
| Atribut: aiNonHCOnHCWindow                                                                                                    |        |
| Ody. 007: 0101                                                                                                    |        |
| šifra 107: 106380                                                                                                    |        |
| Odvisnost obravnavane vrednosti                                                                                                    |        |
|                                                                                                    |        |
|                                                                                                    |        |
| ☑ Aplikacija                                                                                                    |        |
|                                                                                                    |        |
| Tie ora: Organization Node v CD201                                                                                                    |        |
|                                                                                                    |        |
| anti-action ZDR                                                                                                    |        |
| chauodine aux                                                                                                    |        |
|                                                                                                    |        |
| PaneDefaultUpen=TRUE;                                                                                                    | ^      |
|                                                                                                    |        |
|                                                                                                    |        |
| < Contract of the second second s | >      |
| QK Shrani kot privzeto vrednost                                                                                                    | ekliči |
| Inet administrator 01.10.2021 09:46:20 DUSAN, Okolie ni definirano.                                                                                                    |        |

# Aktivnosti

Nastavitve na aktivnostih, katere se uporabljajo v centrih za duševno zdravje V dodatne informacije je potrebno vnesti tekst: ProcedureGrid=O

Preko gumba 'Posegi' dodamo paleto podrobnih evidenčnih storitev

| ken 🗙            | V V Prelitě Deseni Material/defaula Deu alt ur star Vonirai altiunest                                                                                                    |
|------------------|----------------------------------------------------------------------------------------------------|
| Pacienti danes   |                                                                                                    |
| Seznam pacientov | Izbrana aktivnost 1. PRG PSIHOLOG                                                                                                    |
|                  | Koda aktivnosti: \$IKP01                                                                                                    |
| 1. PRG PSIHOLOG  | Tip aktivnosti: P - Pregled                                                                                                    |
|                  | Diagnostika:                                                                                                    |
|                  | Privzeta vrsta obravnave:                                                                                                    |
|                  | Vrsta aktivnosti (za prikaz na eTTL):                                                                                                    |
|                  | Opis aktivnosti: 1. PRG PSIHOLOG                                                                                                    |
|                  | Zunanji opis aktivnosti:                                                                                                    |
|                  | Tip enote za izvajanje: 0 🗸 MOJA ENOTA                                                                                                    |
|                  | Tip enote za naročanje:                                                                                                    |
|                  | Dodatni podatki - oznaka skupnega šifranta:                                                                                                    |
|                  | Podskupina aktivnosti:                                                                                                    |
|                  | Druga podskupina aktivnosti:                                                                                                    |
|                  | Trajanje: 60                                                                                                    |
|                  | Tip pacientov, za katere se ne sme izvajati aktivnost                                                                                                    |
|                  | Primer nov/nadaljevanje:                                                                                                    |
|                  | Tip izvajalca:                                                                                                    |
|                  | Enota :                                                                                                    |
|                  | Preventiva/Kurativa:                                                                                                    |
|                  | Vsebina obravnave:                                                                                                    |
|                  | Koda za statistiko: 104 👻 PRVI KURATIVNI OBISK                                                                                                    |
|                  | Čas zasedenosti terapevtskega mesta (min.):                                                                                                    |
|                  | Trajanje za pacienta (min.):                                                                                                    |
|                  | Trajanje za terapevta - priprava:                                                                                                    |
|                  | Trajanje za terapevta - izvajanje:                                                                                                    |
|                  | Trajanje za terapevta - dodatno:                                                                                                    |
|                  | Težavnost:                                                                                                    |
|                  | Suba-                                                                                                    |
|                  | Dodatne informacije: Procedure Grid=O                                                                                                    |
|                  |                                                                                                    |
|                  | The Market sector of the Market sector of the Marke |
|                  | Ip cakane vrste:                                                                                                    |
|                  | Poseg Za NALLP:                                                                                                    |
|                  | Stran (evo/desno): Vinos obvezen: V                                                                                                    |
|                  | Antikoagularna terapia: oby/neoby vnos v CV:                                                                                                    |
|                  | Material ob narocanju: različni simanu:                                                                                                    |

#### Povezava podrobnih evidenčnih storitev na aktivnost

Po kliku na aktivnosti na gumb 'Posegi', se nam odpre okno. Preko gumba 'Dodaj' na desni strani postopki na paleti. Dodamo vseh 11 podrobnih evidenčnih storitev s količino 1, zaporedno številko pa program sam določi. Z gumbom OK potrdimo vnos.

Podrobne evidenčne storitve so:

CDZODPES01 - Psihoedukacija

- CDZODPES02 Podporna skupinska intervencija
- CDZODPES03 Učenje socialnih veščin
- CDZODPES04 Učenje sprostitvenih tehnik
- CDZODPES05 Svetovanje bližnjim
- CDZODPES06 Socialno preventivno del
- CDZODPES11 Psihoedukacija in svetovanje
- CDZODPES12- Individualna terapija bolezni odvisnosti (motivacijski intervju)
- CDZODPES13 Učenje sprostitvenih tehnik
- CDZODPES14 Kognitivni trening
- CDZODPES15 Trening socialnih veščin

| en x<br>Pacienti danes | ✓ <u>O</u> K × <u>P</u> rekliö                   |                                     |                                                                                                    |                 |  |  |  |  |  |  |  |  |
|------------------------|--------------------------------------------------|-------------------------------------|----------------------------------------------------------------------------------------------------|-----------------|--|--|--|--|--|--|--|--|
| Katalogi in orodja     | Povezava med izbrano aktivnostjo in postopki     |                                     |                                                                                                    |                 |  |  |  |  |  |  |  |  |
| L. PRG PSIHOLOG        | PikP01 - 1. PRG PSiHOLOG                         |                                     |                                                                                                    |                 |  |  |  |  |  |  |  |  |
|                        | Fiksni postopki na aktivnosti Postopki na paleti |                                     |                                                                                                    |                 |  |  |  |  |  |  |  |  |
|                        | Dodaj Popravi Briši                              | Dodaj Popravi Briši                 |                                                                                                    |                 |  |  |  |  |  |  |  |  |
|                        | Tip postopka                                     | Tip postopka                        | Kaliāna 7an ēt                                                                                          |                 |  |  |  |  |  |  |  |  |
|                        | •                                                | •                                   | Iskanje postopek                                                                                        | ×               |  |  |  |  |  |  |  |  |
|                        |                                                  |                                     | revarije po kljochin posedani i skanje po poglavjin                                                     | 1               |  |  |  |  |  |  |  |  |
|                        |                                                  |                                     |                                                                                                    |                 |  |  |  |  |  |  |  |  |
|                        |                                                  |                                     |                                                                                                    |                 |  |  |  |  |  |  |  |  |
|                        |                                                  |                                     | Znaki za iskanje: CDZODPES                                                                              |                 |  |  |  |  |  |  |  |  |
|                        |                                                  | digEditPo lypeOfAct lypeOfProcedure | Iskanje po: Šiłra V                                                                                     | Podrobnosti     |  |  |  |  |  |  |  |  |
|                        |                                                  | Postopek:                           | Šifra Tip Opis Opis v angleščni                                                                         | Vpliva na SPP 🔺 |  |  |  |  |  |  |  |  |
|                        |                                                  | Količina: 1                         | CDZCDPES01 Psihoedukacija                                                                               |                 |  |  |  |  |  |  |  |  |
|                        |                                                  | Zaporedna števika: 1                | CDZODPES02 Podporna skupinska intervencija                                                              |                 |  |  |  |  |  |  |  |  |
|                        |                                                  |                                     | CDZODPES03 Ocenje socialnih vesch<br>CDZODPES04 Učenje socialnih vesch                                  |                 |  |  |  |  |  |  |  |  |
|                        |                                                  |                                     | CDZODPES05 Svetovanie bližnim                                                                           |                 |  |  |  |  |  |  |  |  |
|                        |                                                  |                                     | CDZODPES06 Socialno preventivno delo                                                                    |                 |  |  |  |  |  |  |  |  |
|                        |                                                  |                                     | CDZODPES11 Psihoedukacija in svetovanje                                                                 |                 |  |  |  |  |  |  |  |  |
|                        |                                                  |                                     | CDZODPES12 Individualna terapija bolezni odvisnosti (motivacijs                                         |                 |  |  |  |  |  |  |  |  |
|                        |                                                  |                                     | CDZODPES13 Učenje sprostitvenih tehnik                                                                  |                 |  |  |  |  |  |  |  |  |
|                        |                                                  |                                     | CDZODPES14 Koanitivni trenina                                                                           |                 |  |  |  |  |  |  |  |  |
|                        |                                                  |                                     | [Enter] - Iskanje / potrdi [Insert] - Sitra / opis<br>IESC1 - Iskanje / potrdi [A1/9], Parrik po tabeli |                 |  |  |  |  |  |  |  |  |
|                        |                                                  |                                     | lenenda:                                                                                                |                 |  |  |  |  |  |  |  |  |
|                        |                                                  | ✓ QK × Prekliä                      | D - 'Derac diorana' volivana oruno                                                                      |                 |  |  |  |  |  |  |  |  |
|                        |                                                  |                                     | N - 'Ni v operac.dv.'                                                                                   |                 |  |  |  |  |  |  |  |  |
|                        |                                                  |                                     | U - 'Neznano'                                                                                           |                 |  |  |  |  |  |  |  |  |
|                        |                                                  |                                     |                                                                                                    |                 |  |  |  |  |  |  |  |  |
|                        |                                                  |                                     | ✓ QK × Breklin                                                                                          |                 |  |  |  |  |  |  |  |  |

Po vnosu vseh storitev mora biti na aktivnost prikazan celoten seznam podrobnih evidenčnih storitev.

| Datoteka Ambulanta Obrazci                         | Seznami in analize Katalogi Orodja Pomoč |                                                                                                    |                                                             |
|----------------------------------------------------|------------------------------------------|----------------------------------------------------------------------------------------------------|-------------------------------------------------------------|
| 2 Q 18 <sub>40</sub> F11                           | 1 2 art Ocub Ocub Carl Smith             | 🍇 stal. 🕫 🗗 🕴 🕫 🖲 🖉 🖉                                                                                                    | <u></u>                                                     |
| 1. PRG PSIHOLOG                                    |                                          |                                                                                                    |                                                             |
| Drevo oken ×<br>Pacienti danes<br>Seznam pacientov | ✓ <u>Q</u> K × Prekliä                   |                                                                                                    |                                                             |
| Katalogi in orodja                                 |                                          |                                                                                                    | Povezava med izbrano aktivnostjo in postopki                |
| 1. PRG PSIHOLOG                                    |                                          |                                                                                                    | PIKP01 - 1. PRG PSIHOLOG                                    |
| 1. PRG PSIHOLO                                     | Fiksni postopki na aktivnosti            |                                                                                                    | Postopki na paleti                                          |
| Drevo oken                                         | Dodaj Popravi Briši                      | Dodaj Pgpravi Briši                                                                                                    |                                                             |
|                                                    | Tip postopka A                           | Tip postopka     Količna       CD2ODPES01     Psihoedukacija     1       CD2ODPES02     Podpomna skupinska intervencija     1       CD2ODPES03     Učenje socialnih veličin     1       CD2ODPES04     Učenje sprostitvenih tehnik     1       CD2ODPES05     Svetovanje bičnjim     1       CD2ODPES06     Socialno preventivno delo     1       CD2ODPES12     Individualna terapija bolezni odvisnosti (m     1       CD2ODPES13     Učenje sprostitvenih tehnik     1       CD2ODPES13     Učenje sprostitvenih tehnik     1       CD2ODPES14     Kognitivni trening     1       CD2ODPES15     Trening socialnih veščin     1 | 2ap.ŝt.<br>2<br>3<br>4<br>5<br>6<br>7<br>8<br>9<br>10<br>11 |

#### Vnos na obravnavi

Preko posegov in izvidov

Za storitvi CDZOD023 in CDZOD029 se mora vnesti vsaj ena podrobna evidenčna storitev izmed CDZODPES01, CDZODPES02, CDZODPES03, CDZODPES04, CDZODPES05, CDZODPES06. Za storitvi CDZOD120 in CDZOD125 se mora vnesti vsaj ena podrobna evidenčna storitev izmed CDZODPES11, CDZODPES12, CDZODPES13, CDZODPES14, CDZODPES15.

Vnese se v del, kjer piše 'Klinični postopki'. Preko gumba Paleta pridemo do vseh podrobnih evidenčnih storitev, ki so dovoljene v centrih za duševno zdravje.

| 145418, TEST ANA (SMPL), 1 | 3 let (25.03.2008), Sek.amb., 01.10.2021 (9320629), Kreirana                                                                                                    |                                                                                                    |                      |
|----------------------------|----------------------------------------------------------------------------------------------------|----------------------------------------------------------------------------------------------------|----------------------|
| Drevo oken 🗙               | 🗸 OK 🗙 A Shrani Terapija 🎇 L-napotnica 🖓 Nap. obravnava                                                                                                    | 🗈 Prenos diagnoz 🛛 🚰 Nap. pacient 🛛 MP 🛍 Pac.izvidi 💭 Arhiv - zdravnik 🖉 Ostalo - zdravnik 🔹 Izvoz podatkov 🔹 RTG                                                          | Mikrobiologija eNaro |
| Seznam pacientov           | 🔗 Pogoste 📴 Izv. nar. 🍾 Dodaj 🦳 Briši Vnos izvida Popravi Predef. tekst                                                                                                    | d 🕼 Dokument 🔐 Graf Navodila/SMPC                                                                                                    |                      |
| 01.10.2021 Amb.            | Vnos medicinskih podatkov                                                                                                    |                                                                                                    |                      |
| Katalogi in orodja         | 1. PRG PSIHOLOG                                                                                                    |                                                                                                    |                      |
|                            | Enota naročanja:         CDZO1         CDZ ODRASLIH KLINIČNI PSIHOL           Naročnik:         88499         IKODELJA JUSTINA KATJA           Datum konca izvajanja:         01.10.201         [07:38]           Enota izvajanja:         COZO1         COZO1 ODRASLIH KLINIČNI PSIHOL           Izvajače:         [07:38]         [07:08]           B8499         [07:08]         [07:08]           Izvajače:         [07:08]         [07:08] | OG<br>Paleta kliničnih postopkov<br>-                                                                                                    | ×                    |
|                            | Klinični postopki<br>Paleta Briši                                                                                                    | CD2ODPES01 Psihoedukacija CD2ODPES02 Podporna skupinska intervencija                                                                                                    | +++1                 |
|                            |                                                                                                    | CD2COPES03 Učenje socialnih vešćin           CD2COPES04 Učenje sprostitvenih tehnik           D2COPES05 Svetovanje bližnjim           CD2COPES06 Socialno preventivno delo |                      |
|                            | Za obračun<br>Paleta Briši                                                                                                    | CD2ODPES11 Psihoedukacija in svetovanje     CD2ODPES12 Individualna terapija bolezni odvisnosti (motivacijski intervju)     CD2ODPES13 Učenje sprostitvenih tehnik         |                      |
|                            | Kođa Opis<br>CDZOD023 Skupinske intervence                                                                                                    | CDZODPES14 Kognitivni trening CDZODPES15 Trening socialnih veščin                                                                                                    |                      |
|                            | Ambulantni zapis:                                                                                                    |                                                                                                    |                      |
|                            |                                                                                                    |                                                                                                    |                      |
|                            |                                                                                                    | S smernimi tipkami izberi ustrezno paleto. Količno povelčuj s [+] in zmanjšuj z<br>[-] Za zaključek pritisni [ALT]+[O]!                                                    |                      |
|                            |                                                                                                    | V QK X Biege                                                                                                    |                      |

Vnos podrobnih evidenčnih storitev preko okna seznam za obračun

Aktivnost odpremo z dvoklikom levega gumba miške ali na gumb 'Popravi'. Odpre se nam okno za vnos storitev in kliničnih postopkov, kjer se vnašajo podrobne evidenčne storitve.

Za storitvi CDZOD023 in CDZOD029 se mora vnesti vsaj ena podrobna evidenčna storitev izmed CDZODPES01, CDZODPES02, CDZODPES03, CDZODPES04, CDZODPES05, CDZODPES06. Za storitvi CDZOD120 in CDZOD125 se mora vnesti vsaj ena podrobna evidenčna storitev izmed CDZODPES11, CDZODPES12, CDZODPES13, CDZODPES14, CDZODPES15.

Vnese se v del, kjer piše 'Klinični postopki'. Preko gumba Paleta pridemo do vseh podrobnih evidenčnih storitev, ki so dovoljene v centrih za duševno zdravje.

| 01. 10. 2021 Amb. Posegi / izvidi     | 🔭 🤷 Stor. dod. 🎯 Pogoste 🏠 Akt. dodaj Briši Popravj 隆 Gru<br>Aktivnosti s storitvami<br>Aktivnost / Za obračin Kolčina | up. Obd.prev.za | 145418, TEST ANA, 13 let (2<br>Aktivnost Medicinski podati                                                      | 25.03.2008), SON            | ČNA ULICA, 5000 NOVA GORICA, Sek.amb., 01.10.2021 (9320629), Kreirana X 😨 Vez stori 🔯 Pogoji 😨 Razv                                                                                                    |
|---------------------------------------|----------------------------------------------------------------------------------------------------|-----------------|----------------------------------------------------------------------------------------------------|-----------------------------|----------------------------------------------------------------------------------------------------|
| 나고와 Seznam za obra<br>alogi in orodja | CD200023 Skupinske intervence Kolčina: 1                                                                               | Št.elt.: 4,     | Skupina aktivnosti:<br>Aktivnost: 1<br>Čas naročila:                                                            | PIS<br>PIKP01<br>01.10.2021 | Patets kliničnih postopkov X                                                                                                    |
|                                       |                                                                                                    |                 | Datum začetka izvajanja:<br>Enota izvajanja:<br>Klinični postopki<br>Poleta<br>Koda<br>Opr<br>CD20DPES02<br>Pod | 01.10.2021<br>CDZO1         | CDZODPES01 Pelhoedukacija     CDZODPES02 Podporna skupinska intervencija     CDZODPES03 Učenje socilimit vešćin     CDZODPES05 Sectoranje telizijim     CDZODPES05 Sectoranje telizijim     CDZODPES05 Trening aocialnih vešćin |
|                                       |                                                                                                    |                 | Za obračun<br>Paleta Briši                                                                                      |                             |                                                                                                    |
|                                       |                                                                                                    |                 | Koda Opi<br>CD20D023 Sku                                                                                        | ois<br>supinske intervenc   | S smernin tpóani labei ustrezno pałeto. Kolčno poveľký s (+) in zmanjkuj z<br>(1. zp. zalujuček pritom (A/T) +(O))<br>V K Preklá                                                                                                    |

# Obračun

Na obračunskem oknu se ne pokažejo podrobne evidenčne storitve, ker se ne obračunavajo, se samo poročajo.

| Samoplačniški delež:       0,00 EUR<br>Celoten znesek:       Scenarij KZZ:       11, Podatki 0ZZ so bili pridobljer<br>Znesek v valuti:       12,56       Usek       Valuti:       12,56       Usek       Valuti:       12,56       Usek       Valuti:       12,56       Usek       Valuti:       12,56       Usek       Valuti:       12,56       Usek       Valuti:       12,56       Usek       Valuti:       12,56       Usek       Valuti:       12,56       Usek       Valuti:       12,56       Usek       Valuti:       12,56       Usek       Valuti:       12,56       Usek       Valuti:       12,56       Usek       Valuti:       12,56       Usek       Valuti:       12,56       Usek       Usek </th <th>ezultati obraču</th> <th>na</th> <th></th> <th></th> <th></th> <th></th> <th></th> <th></th> <th></th> <th></th> <th></th> <th></th> <th></th> <th></th> <th>&gt;</th> | ezultati obraču                               | na                                                                                  |            |             |                          |                                        |                         |            |                  |         |        |        |     |              | >       |
|----------------------------------------------------------------------------------------------------|-----------------------------------------------|-------------------------------------------------------------------------------------|------------|-------------|--------------------------|----------------------------------------|-------------------------|------------|------------------|---------|--------|--------|-----|--------------|---------|
| Koda s.         Naziv storitve         Kol.         Elem.         Popust Cena         Valuta Znesek         Za plačilo         % obv.de/Plač.na mini Fakt Datum         Osn.p.         Dop.p.         VZD         Koda osn.pl. i           CDZOD023         Skupinske intervence         1         4         0         3,14         EUR         12,56         0,00         80         0,00 D         01.10.2021         ZZ11         512058         100009         5                                                                                                    | Samoplačr<br>Ce<br>Vseh ob<br>Obračun po stor | niški delež: 0,00 E<br>loten znesek: 12,56 E<br>r. elementov: 4<br><sup>itvah</sup> | UR<br>Ur   | Vseh        | Sce<br>Znese<br>neobr. e | enarij KZZ:<br>k v valuti:<br>lementov | 11, Poda<br>12,56<br>:0 | tki OZZ se | o bili pridobl   | ier     |        |        |     |              |         |
| CD20D023 Skupinske intervence 1 4 0 3,14 EUR 12,36 0,00 80 0,00 D 01.10.2021 Z211 S12058 100009 .                                                                                                    | Koda s.                                       | Naziv storitve                                                                      | Kol. Elem. | Popust Cena | Valuta                   | Znesek                                 | Za plačilo              | % obv.de   | Plač.na mini Fal | t Datum | Osn.p. | Dop.p. | VZD | Koda osn.pl. | Plači A |
|                                                                                                    |                                               |                                                                                     |            |             |                          |                                        |                         |            |                  |         |        |        |     |              |         |
|                                                                                                    |                                               |                                                                                     |            |             |                          |                                        |                         |            |                  |         |        |        |     |              |         |
| <                                                                                                    | <                                             |                                                                                     |            |             |                          |                                        |                         |            |                  |         |        |        |     |              | >       |